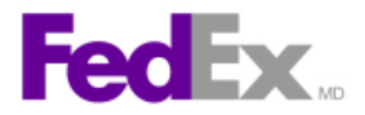

## Comment procéder à un envoi FedEx au Canada

- 1- Renseignez-vous d'abord auprès de l'adjointe administrative de votre secteur pour obtenir les informations nécessaires pour accéder au site internet de FedEx en tant que client.
- 2- Dirigez-vous sur le site internet de FedEx en utilisant l'adresse suivante : <u>https://www.fedex.com/fr-ca/home.html</u>
- 3- Une fois sur le site internet, cliquez sur le lien *Enregistrement ou connexion* et dans le menu sélectionnez *Enregistrement ou connexion*.

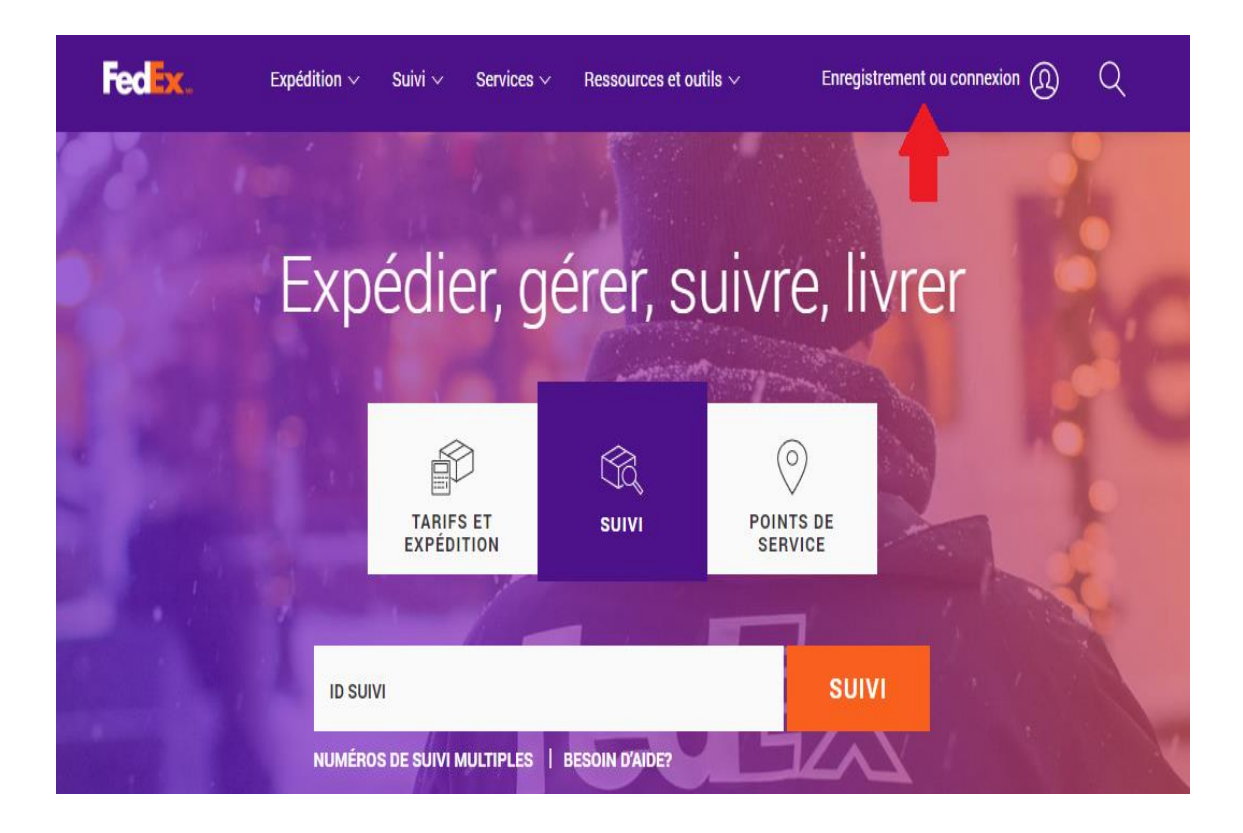

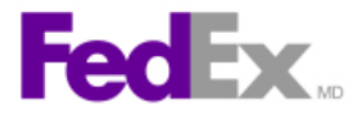

4- Entrez vos identifiants FedEx, *ID utilisateur et Mot de passe*, dans les cases appropriées, puis cliquez sur la case *Connectez-vous* pour accéder à votre compte FedEx.

| FedEx. | Expédition $\checkmark$ Suivi $\checkmark$ Services $\checkmark$ Ressources et outils $\checkmark$ | Q |
|--------|----------------------------------------------------------------------------------------------------|---|
|        | Entrez votre ID utilisateur et votre mot de<br>passe pour vous connecter.                          |   |
|        | CRÉER UN ID UTILISATEUR                                                                            |   |
| -      | ID UTILISATEUR                                                                                     |   |
|        | MOT DE PASSE                                                                                       |   |
|        | Enregistrer mon ID utilisateur                                                                     |   |
|        | CONNECTEZ-VOUS                                                                                     |   |

5- Une fois sur votre compte FedEx, sélectionnez l'option Expédition du menu Expédition.

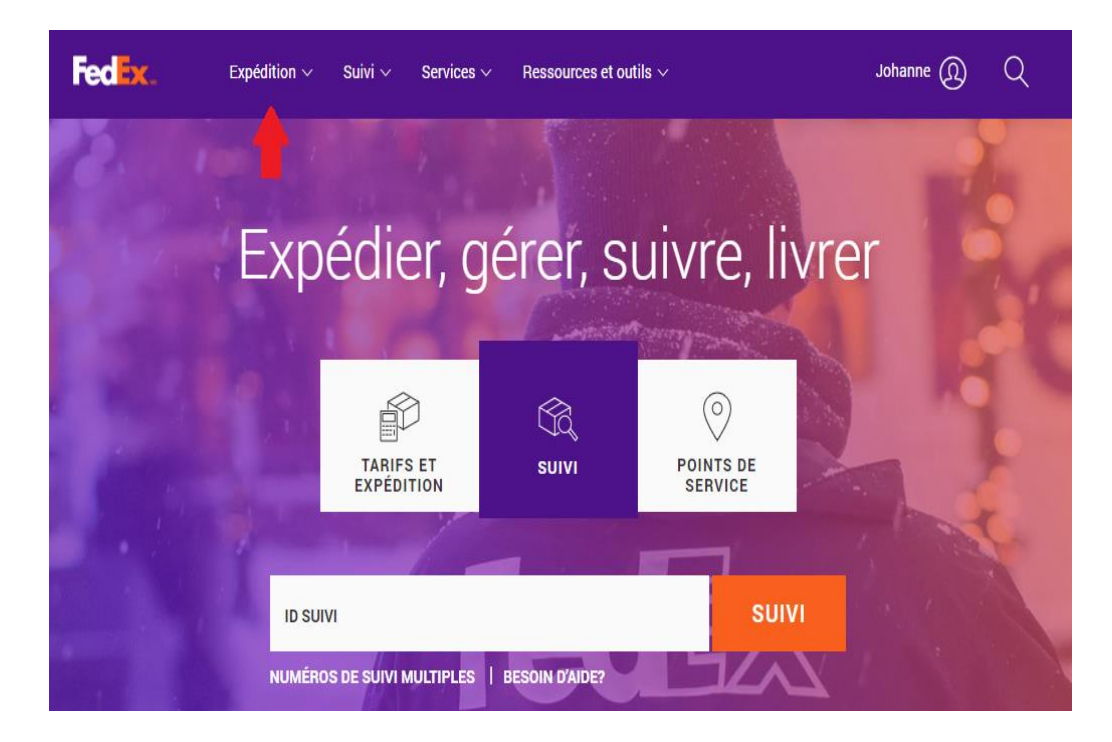

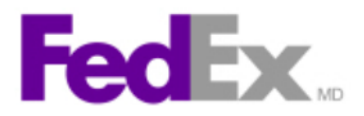

6- Sélectionnez *Expédier par Lite*, c'est la façon la plus rapide et simplifiée de procéder à un envoi.

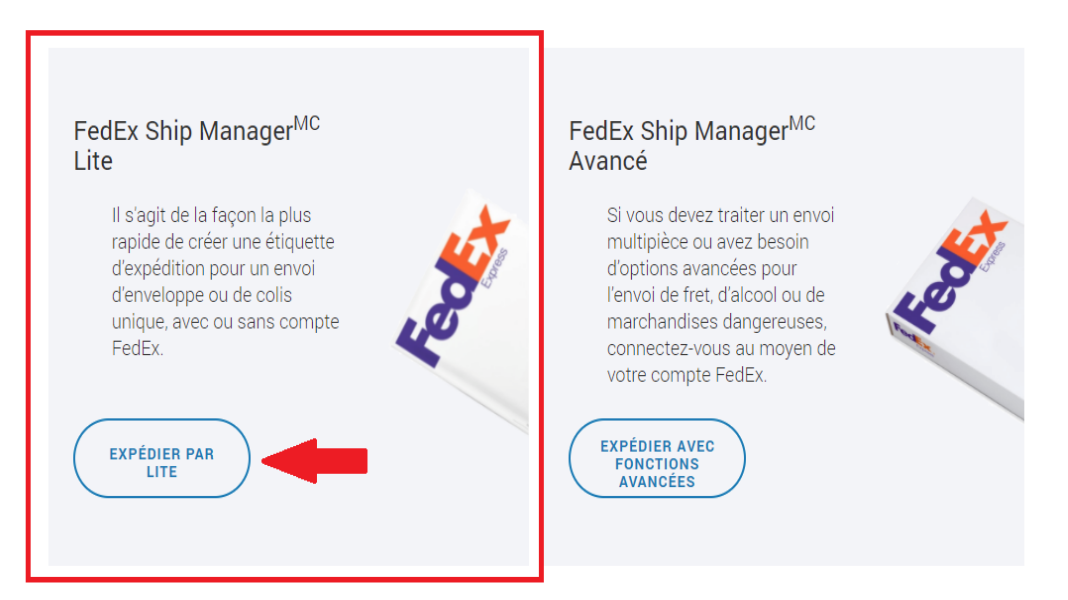

## Démarrer votre envoi

7- Assurez-vous de bien remplir tous les champs demandés, les cases seront affiché en rouge si des informations sont manquantes, appuyez ensuite sur *Poursuivre* pour passer à la section suivante.

| FedEx Ship Mar     | nager™ Lite                       |                     | Déconnexion Expédition avancée ? Aide                                               |
|--------------------|-----------------------------------|---------------------|-------------------------------------------------------------------------------------|
| 1. Renseignements  | sur l'adresse                     |                     |                                                                                     |
| Entrez votre ad    | lresse (De) et l'adresse du desti | nataire (À).        |                                                                                     |
| Adresse de l'expéd | iteur                             | Adresse du destinat | aire                                                                                |
| Votre nom          | Cette zone est obligatoire        | Nom du destinataire | Sélectionner ou entrer     Cette zone est obligatoire                               |
| Entreprise         | (facult.)                         | Entreprise          | Sélectionner ou entrer 🔹                                                            |
| Pays/lieu          | Canada 🗸                          | Pays/lieu           | 9 Sélectionner 🗸                                                                    |
| Adresse            | 5415 boul. de lAssomption         | Adresse             | Cette zone est obligatoire  AdrstatusNoMatchesse civique Cette zone est obligatoire |
| Code postal        | H1T2M4                            |                     | App., étage, bureau, etc. (facult.)                                                 |
| Ville              | MONTREAL                          | Code postal         | Cette zone est obligatoire                                                          |
| Province           | Québec 🗸                          | Ville               | θ                                                                                   |
| Téléphone          | 5142523400 Poste (facult.)        | Téléphone           | Cette zone est obligatoire                                                          |
| Avis par courriel  | (facult.)                         | relephone           | Cette zone est obligatoire                                                          |
| N° ID taxes        | (facult.)                         | Avis par courriel   | (facult.)                                                                           |
|                    |                                   |                     | Enregistrer comme nouveau destinataire                                              |
|                    |                                   |                     | Adresse résidentielle                                                               |
|                    |                                   |                     | Poursuivre                                                                          |

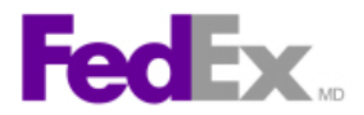

8- Sélectionnez le format d'emballage qui sera utilisé pour votre envoi.

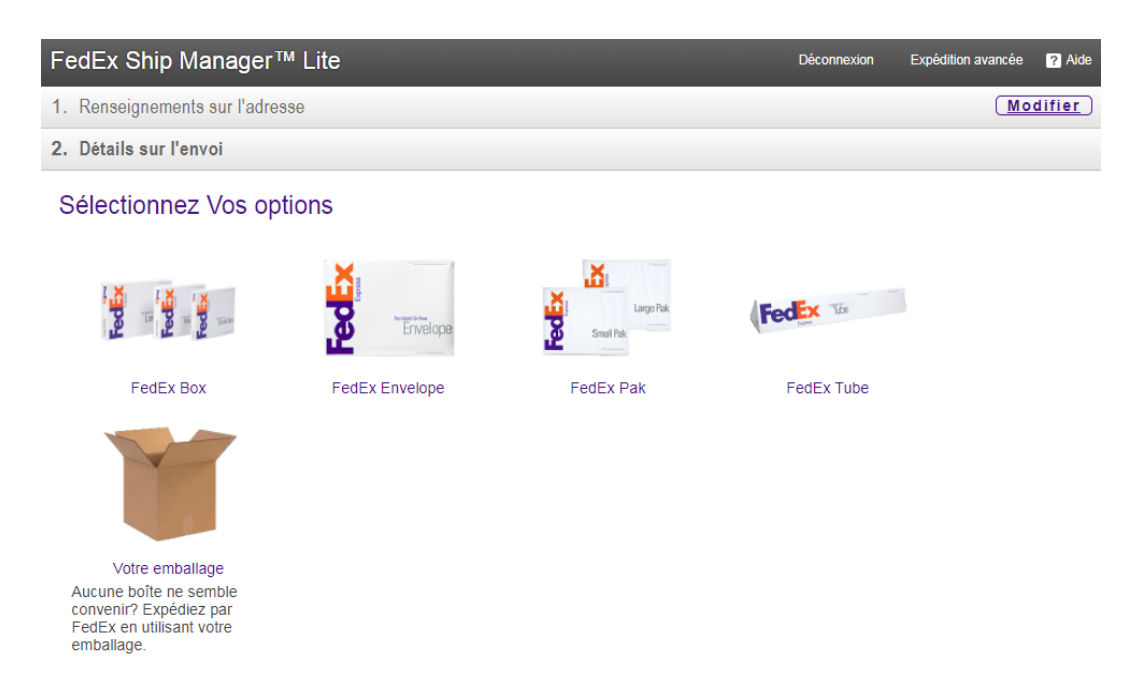

9- Indiquez le poids et les dimensions du colis, puis sélectionnez une date de livraison. Des tarifs seront alors affichés, vous n'avez qu'à sélectionnez l'option répondant le mieux à vos besoins. Vous aurez aussi les options d'utiliser un ramassage déjà planifié et de signature à la livraison. Appuyez ensuite sur *Poursuivre* pour passer à la section suivante.

| FedEx Ship Manager™ Lite                                                                                                    |                                                                                                    | Déconne                                                                                              | xion Expédition avancée ? Aid                                    | de |
|----------------------------------------------------------------------------------------------------|----------------------------------------------------------------------------------------------------|----------------------------------------------------------------------------------------------------|------------------------------------------------------------------|----|
| 1. Renseignements sur l'adresse                                                                                                    |                                                                                                    |                                                                                                    | Modifier                                                         | D  |
| 2. Détails sur l'envoi                                                                                                    |                                                                                                    |                                                                                                    |                                                                  |    |
| Sélectionnez Vos options                                                                                                    |                                                                                                    |                                                                                                    |                                                                  |    |
| Choisiasez un autre type de colis.                                                                                                    | Votre emballage         Veuillez entrer le poids et les dimensions di précise.:         Détails sur le colis         Poids du colis         Dimensions (facultatif)         Olaeur déclarée | e votre colls pour obtenir une<br>2 Kg 🗸<br>6 11<br>acuit.) CAD 2                                    | e estimation de tarif plus                                       |    |
| Date d'expédition vendredi 17 d                                                                                                    |                                                                                                    |                                                                                                    |                                                                  |    |
| Utiliser un ramassage déjà planifié à mon<br>Votre adresse de ramassage<br>lan Boisseau<br>ciUSSS<br>5415 Boul. de l'Assomption<br>MONTREAL, PQ H1T 2M4 CA               | n emplacement 🗸 🗸                                                                                                    | ate de livraison<br>Iun., déc. 20<br>\$24,64<br>au plus tard à Fin de la<br>journée<br>FedEx Ground® | ]                                                                |    |
| ← Choisir une autre date ou heure de la<br>Autres options de service<br>Options de signature de livraison FedEx<br>Type de signature <mark>Signature directe exig</mark> | ivraison                                                                                                    | es montants sont affichés en CAD                                                                     | Tarif d'expédition totai: \$24,64<br>Tarif estimé totai: \$30,67 |    |
|                                                                                                    |                                                                                                    |                                                                                                    | Poursuivre                                                       |    |

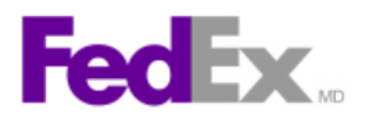

10- Validez les informations de paiement et appuyer sur Poursuivre.

| FedEx Ship Manager™ Lite                                                                                                    | Déconnexion Expédition ava                                   | ancée ? Aide                       |
|----------------------------------------------------------------------------------------------------|--------------------------------------------------------------|------------------------------------|
| 1. Renseignements sur l'adresse                                                                                                    |                                                              | ( <u>Modifier</u> )                |
| 2. Détails sur l'envoi                                                                                                    |                                                              | ( <u>Modifier</u> )                |
| 3. Paiement                                                                                                    |                                                              |                                    |
| Entrez les renseignements sur le paiement         Entrez votre numéro de compte FedEx pour régler l'envoi.         Mode de paiement de l'envoi         Facturer à       Mon compte         N° de compte       My Account-238         Image: Mon adresse de facturation est la même que l'adresse de l'expéditeur. |                                                              |                                    |
|                                                                                                    | Tarif d'expédition total<br>TVH Canada<br>Tarif estimé total | : \$30,67<br>: \$3,99<br>: \$34,66 |
|                                                                                                    |                                                              | Poursuivre                         |

11- La page de confirmation vous permet de passer en revue toutes les informations concernant votre colis avant de procéder à l'envoi. Si les informations sont exactes, appuyez sur la case *Expédier*.

| FedEx Ship Manager™                                                                                                    | ' Lite                                                                                                    |                                                                                                    | Déconnexion                                                                                                    | Expédition avancée                                                                                                    | ? Aide           |
|----------------------------------------------------------------------------------------------------|----------------------------------------------------------------------------------------------------|----------------------------------------------------------------------------------------------------|----------------------------------------------------------------------------------------------------|----------------------------------------------------------------------------------------------------|------------------|
| 1. Renseignements sur l'adress                                                                                                    | 30                                                                                                    |                                                                                                    |                                                                                                    | Mo                                                                                                    | <u>difier</u>    |
| 2. Détails sur l'envoi                                                                                                    |                                                                                                    |                                                                                                    |                                                                                                    | Mo                                                                                                    | <u>difier</u>    |
| 3. Paiement                                                                                                    |                                                                                                    |                                                                                                    |                                                                                                    | Mo                                                                                                    | <u>difier</u>    |
| 4. Confirmation                                                                                                    |                                                                                                    |                                                                                                    |                                                                                                    |                                                                                                    |                  |
| Veuillez confirmer les<br>terminer.<br>Veuillez vérifier le résumé de                                                                       | renseignements sur votre                                                                                                    | e envoi et cliquer su<br>s sur le paiement ci-desso                                                                                | r « Expédi                                                                                                    | er » pour                                                                                                    |                  |
| Renseignements sur l'adres                                                                                                    | se                                                                                                    | Détails sur l'envoi                                                                                                    |                                                                                                    |                                                                                                    |                  |
| De<br>Ian Boisseau<br>CIUSSS<br>5415 Boul. de l'Assomption<br>MONTREAL, PQ H1T 2M4<br>Canada<br>5142523400<br>iboisseau.hmr@ssss.gouv.qc.ca | A<br>Biologics and Genetic Therapies Dir<br>Sante Canada - Office of<br>Regulatory<br>200 Tunney's Pasture Driveway,<br>Address Locator: 0700A<br>OTTAWA, ON K1A0K9<br>Canada<br>6139469520 |                                                                                                    | Date d'expédit<br>Livraison prév<br>Option de tarif<br>FedEx<br>Poids du colis<br>Service: FedE<br>Valeur déclaré<br>Services spéc<br>Signature direc | ion: 17 déc. 2021<br>rue: lun., déc. 20<br>fication: Tarif standa<br>: 12 kg<br>k Ground®<br>e: \$0,00<br>iaux:<br>te exigée | ırd              |
| Renseignements sur le pr<br>Mon compte : My Account-236<br>* Tarif estimatif basé sur l'exactitude du pr                                    | aiement :<br>3<br>oids et des dimensions du colis                                                                                                    |                                                                                                    | Tari                                                                                                    | if estimé total: \$34                                                                                                    | ,66 *            |
|                                                                                                    |                                                                                                    | Transmettre une copie En cliquant sur le bouton Expédier, vou fedex.com, ainsi que les conditions de services de FedEx applicable. | de mon étiquette<br>s acceptez les <u>Conditi</u><br>ransport de FedEx dar                                                                            | e d'expédition par co<br>ons d'utilisation de<br>ns le <u>Guide des</u> Exp                                                  | urriel<br>Jédier |

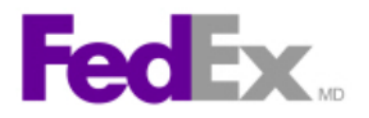

12- En appuyant sur *Expédier*, vous pourrez imprimer l'étiquette d'envoi à apposer sur votre emballage et obtenir votre numéro de suivi pour suivre le trajet de votre colis.

| <ul> <li>✓ Votre numéro de suivi: 775533543444</li> <li>Date d'expédition:<br/>17 déc. 2021</li> <li>De</li> <li>Ian Boisseau<br/>CIUSSS</li> <li>5415 Boul. de l'Assomption<br/>MONTREAL, PQ H1T 2M4<br/>Canada</li> <li>Canada</li> </ul> | t joindre<br>confier vo                                                                                                    |  |
|----------------------------------------------------------------------------------------------------|----------------------------------------------------------------------------------------------------|--|
| À       Ian Boisseau     Biologics :       CIUSSS     Therapies       5415 Boul. de l'Assomption     Sante Car       MONTREAL, PQ H1T 2M4     Regulator       Canada     200 Tumor                                                          | 1 prévue:<br>021                                                                                                    |  |
| 5/142523400 Driveway,<br>iboisseau.hmr@ssss.gouv.qc.c Address L<br>a OTTAWA,<br>Canada<br>61394695                                                                                                    | À<br>Biologics and Genetic<br>Therapies Dir<br>Sante Canada - Office of<br>Regulatory<br>200 Tunney's Pasture<br>Driveway,<br>Address Locator: 0700A<br>OTTAWA, ON K1A0K9<br>Canada<br>6139469520 |  |

13- Vous pourrez effectuer le suivi de votre colis en utilisant votre numéro de suivi sur le site internet de FedEx en utilisant l'adresse suivante : <u>https://www.fedex.com/fr-ca/home.html</u>

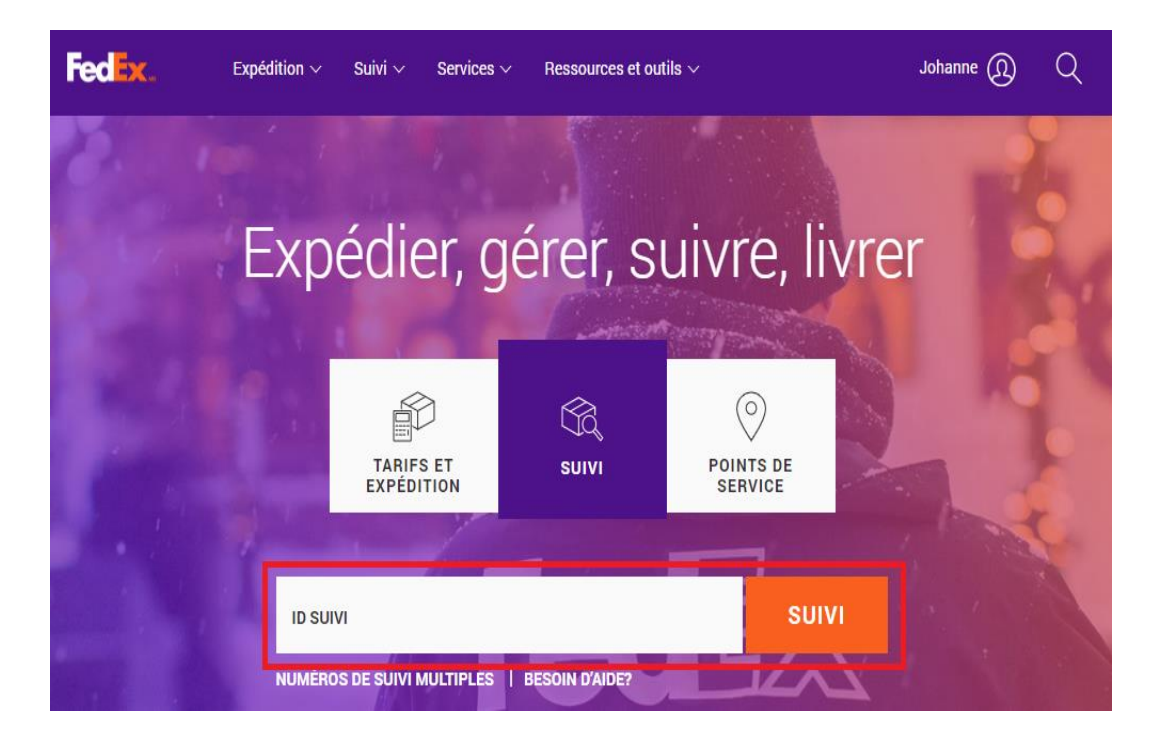